# **Guidelines for Video Recording**

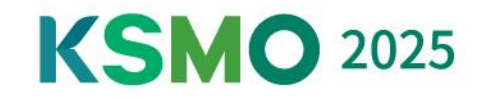

### [Recording Tips]

#### Presentation File Format

•As for the aspect ratio of your presentation file (slides), a ratio of **16:9** is recommended for virtual platform.

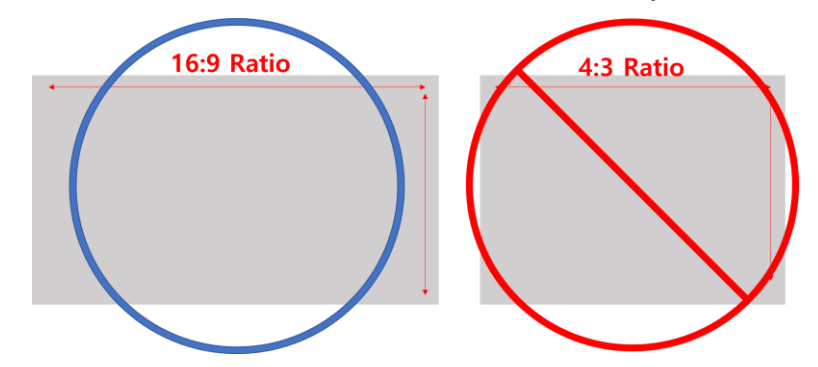

- When sharing the presentation **PPT screen**, please set it to **'full-screen mode'** and record it.
- We would like to recommend creating PPT slides with a **KSMO 2025 template**. (16:9 ratio)

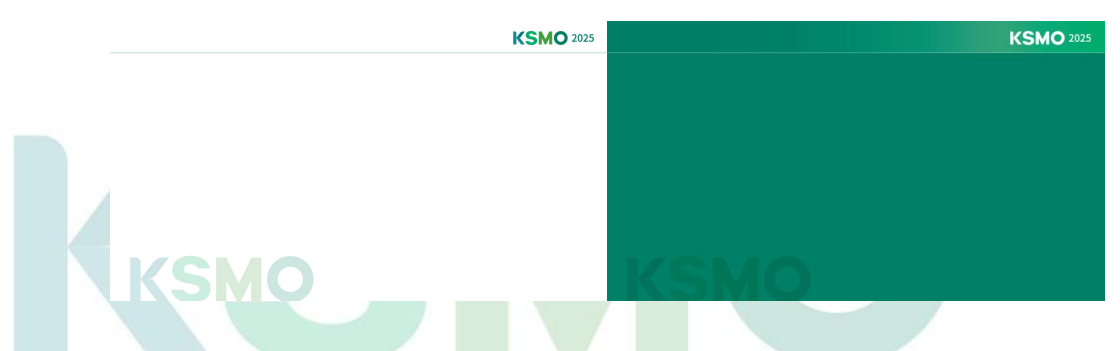

#### Before You Start

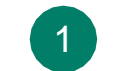

Prepare your headphones or earphones with your microphone.

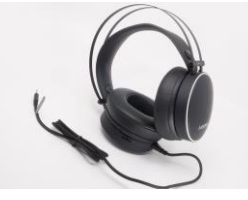

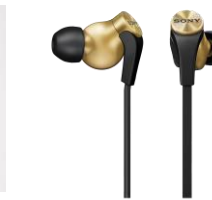

Prepare your Laptop or Desktop with your web camera.

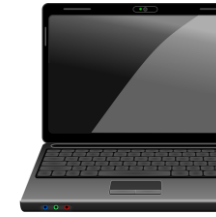

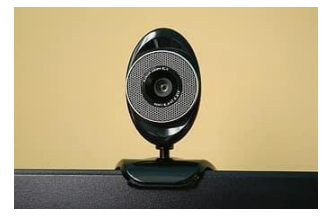

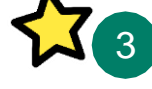

When recording, Please make sure to use your cursor, to point the contents on the slide that you want to draw attention to.

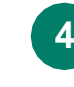

Maintain eye contact with the camera lens throughout your talk.

# **KSMO** 2025

# How to Zoom Record

### Install Zoom and Sign-up

① Install the Zoom software on your computer from <a href="https://zoom.us/download">https://zoom.us/download</a>

② After installation, click "Sign In" for existing account users, or "Sign up for free" to create an account.

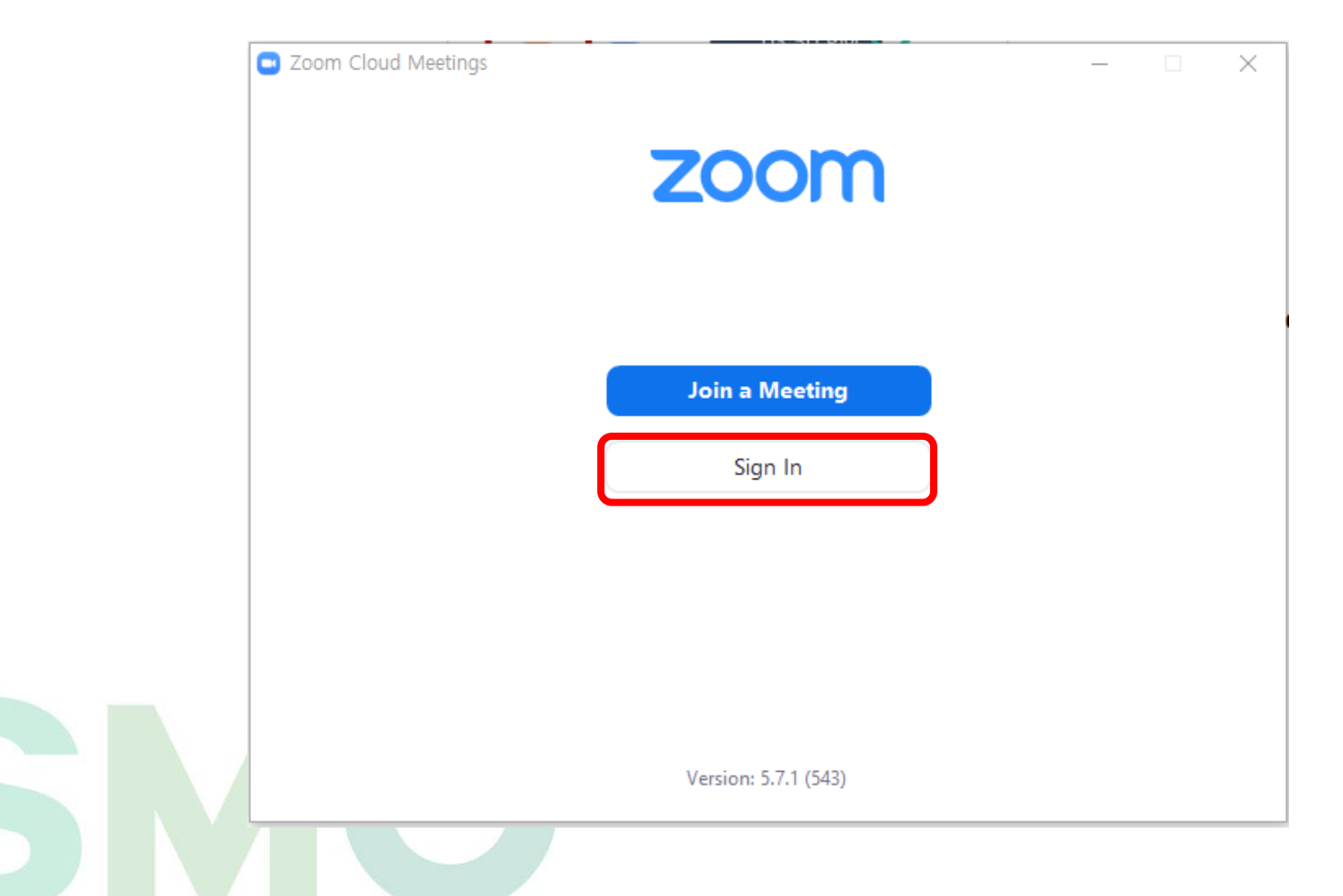

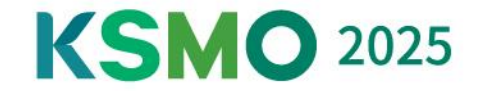

### **2** Testing your Audio

③ Test your Speaker & Microphone

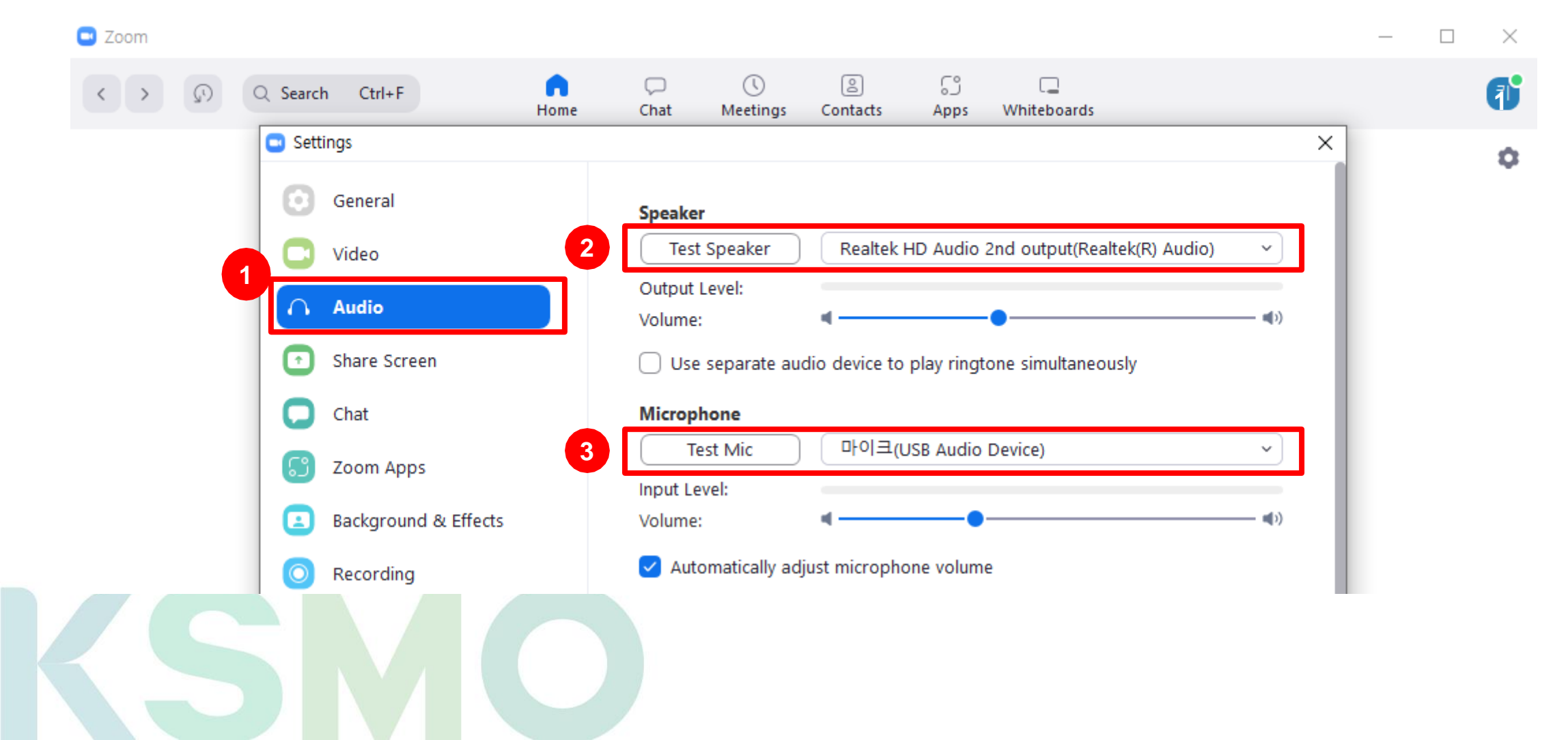

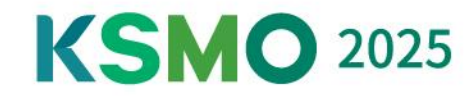

### **3** Recording Settings

④ Settings > Recording > Check 'Record video during screen sharing'

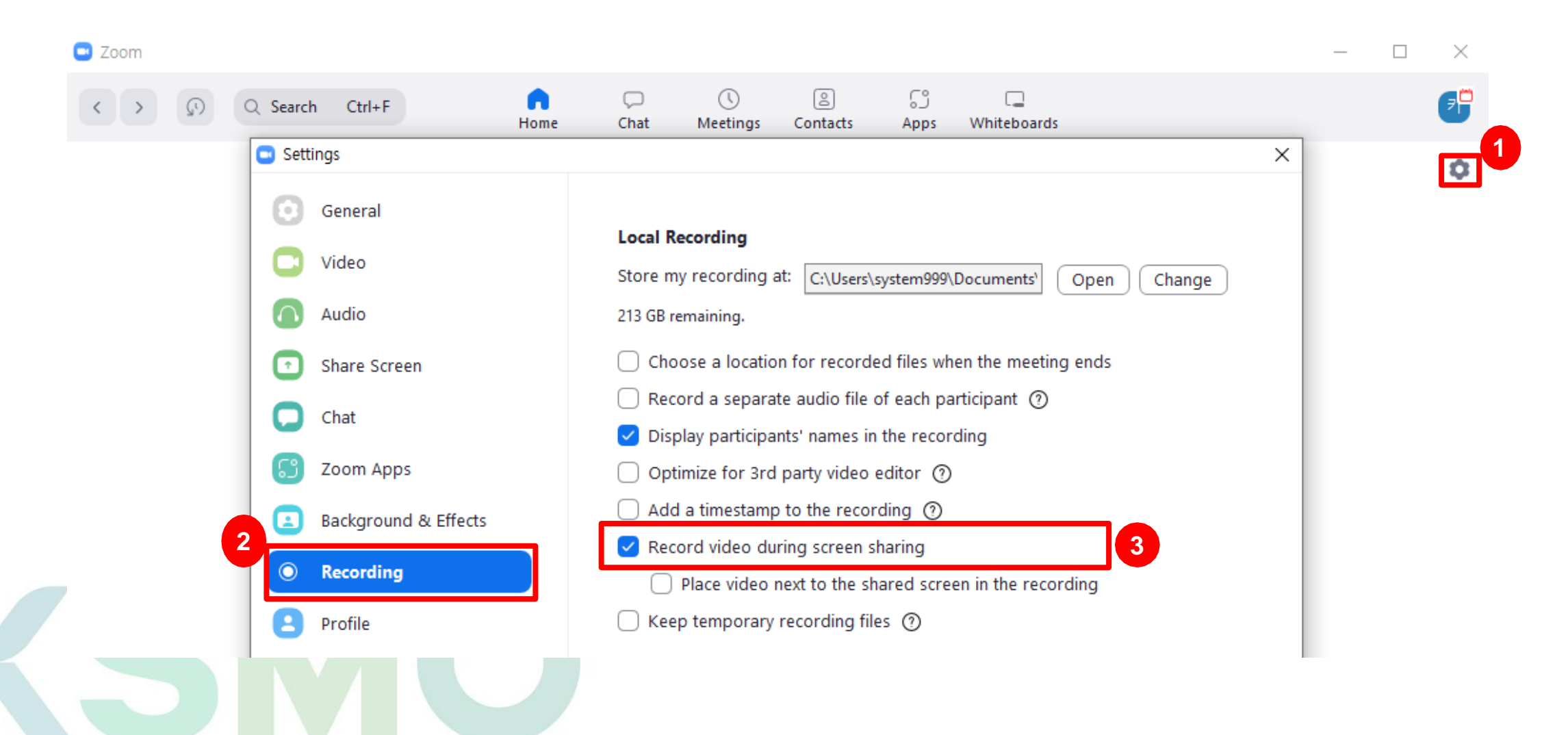

**KSMO** 2025

**KSMO** 2025

### Start the Zoom meeting

⑤ Click 'New Meeting'

4

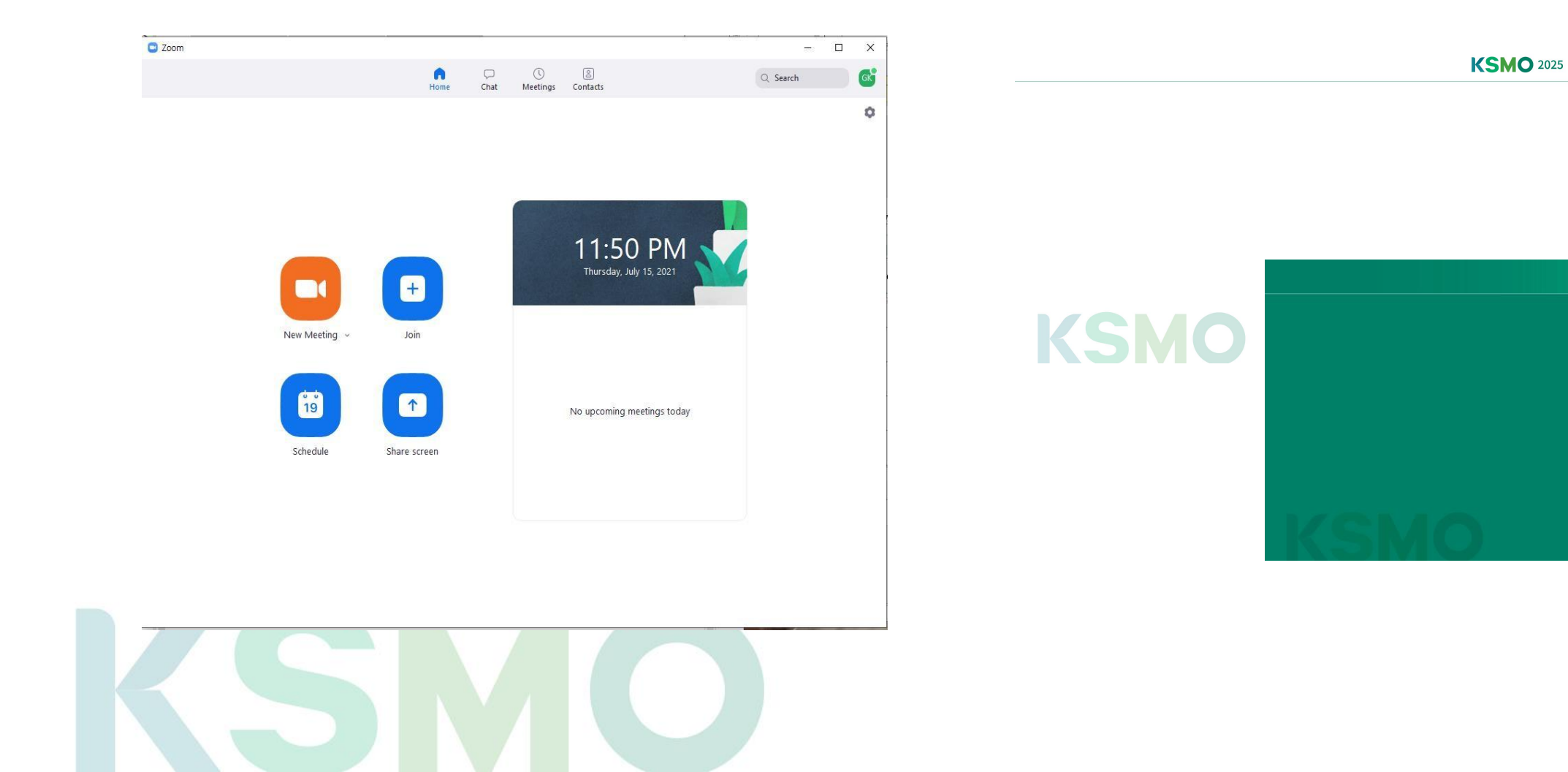

(6) Open your presentation file

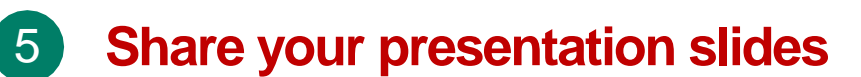

⑦ Go back to Zoom and Click 'Share Screen' icon.

⑧ In the pop-up, select your presentation file to share, and then click "Share".

(9) If you check the "Share Sound" option, any sound played by your computer will be shared during the record.

**KSMO** 2025

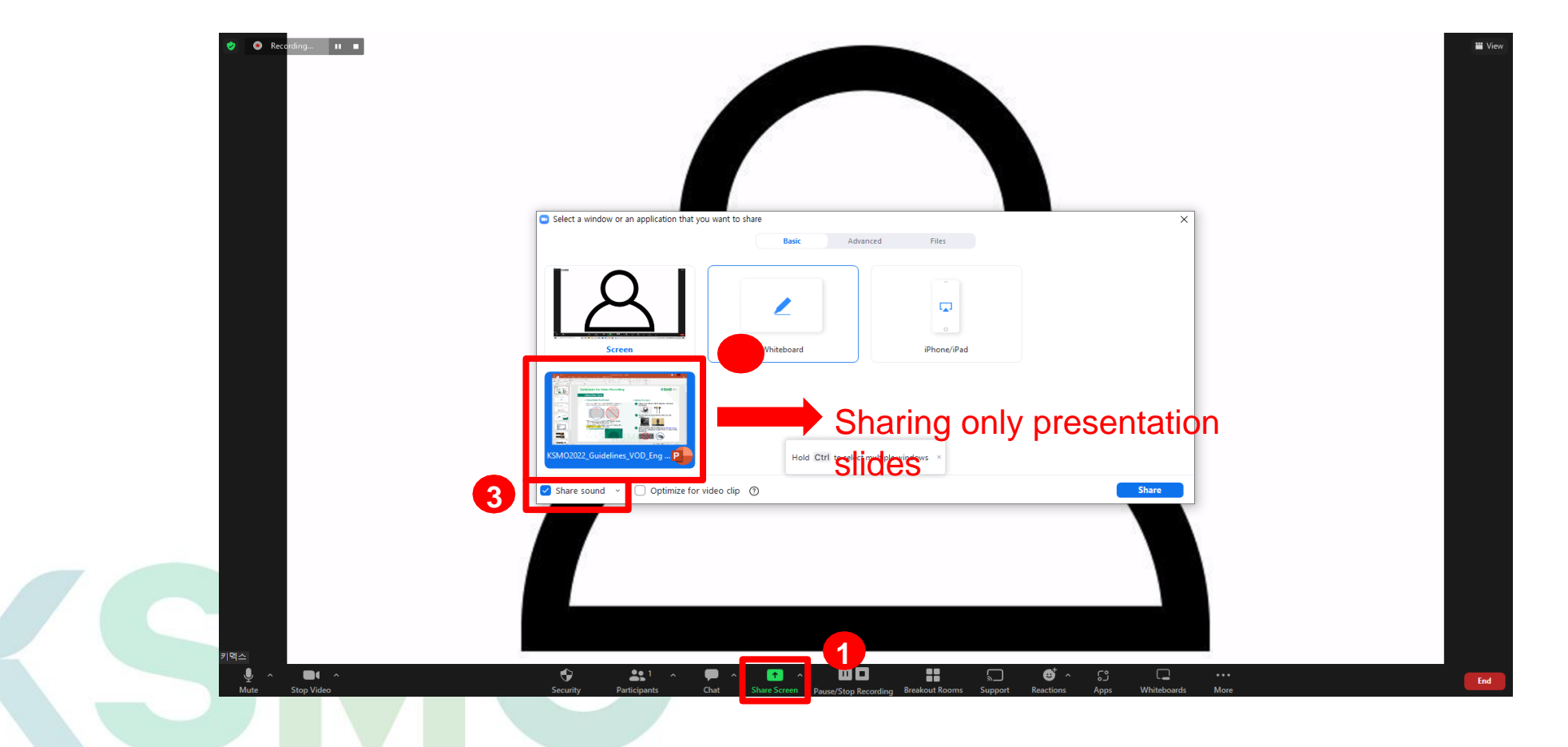

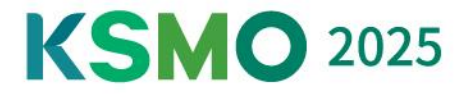

#### **6** Before start recording your presentation,

1 Put the presentation in slide show mode. (Press F5 button)

(1) Make sure your self-view is visible as a floating window in the top right corner of your shared screen.

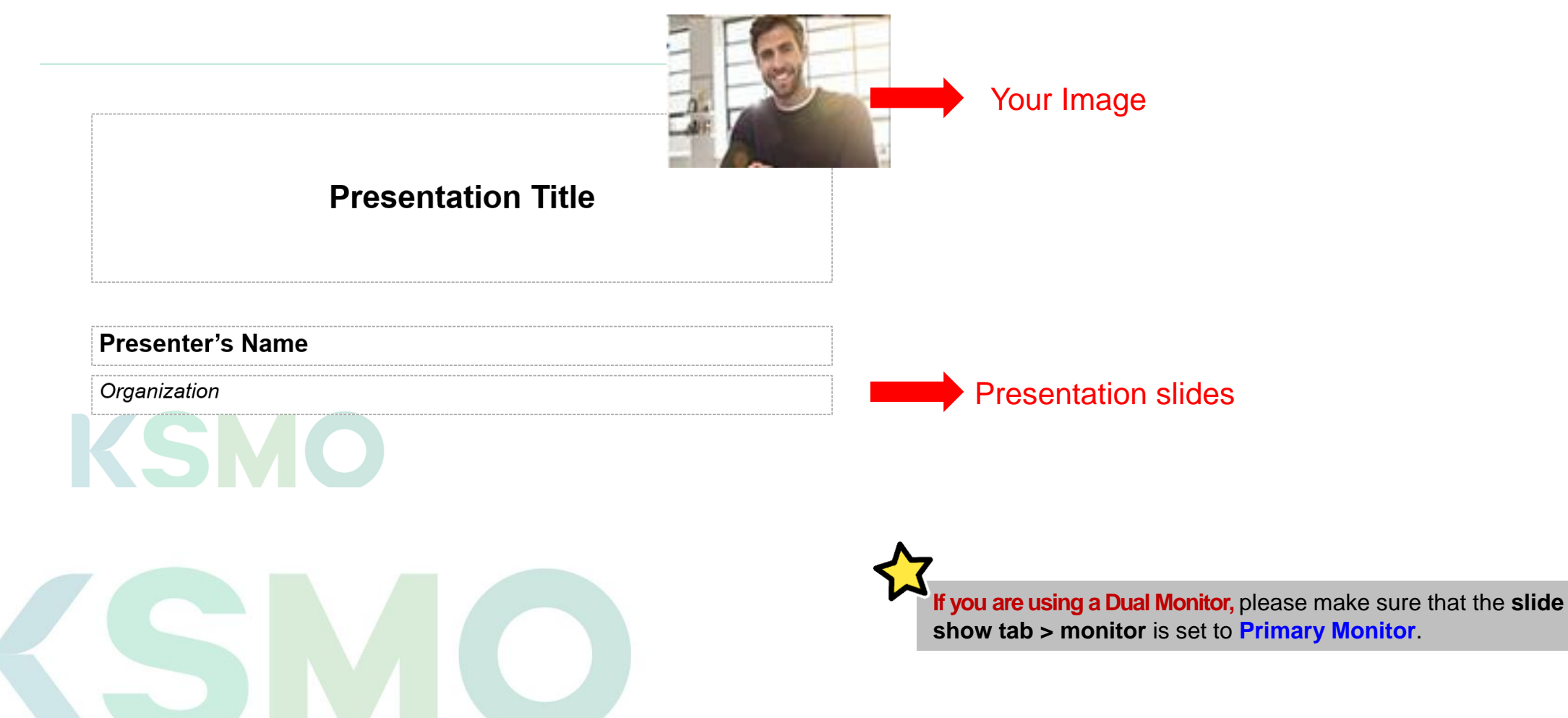

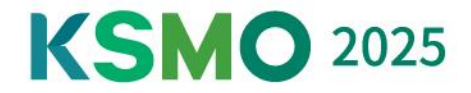

### Start the recording

12 Click 'More' > Record on this computer. Please start your presentation with a greeting.

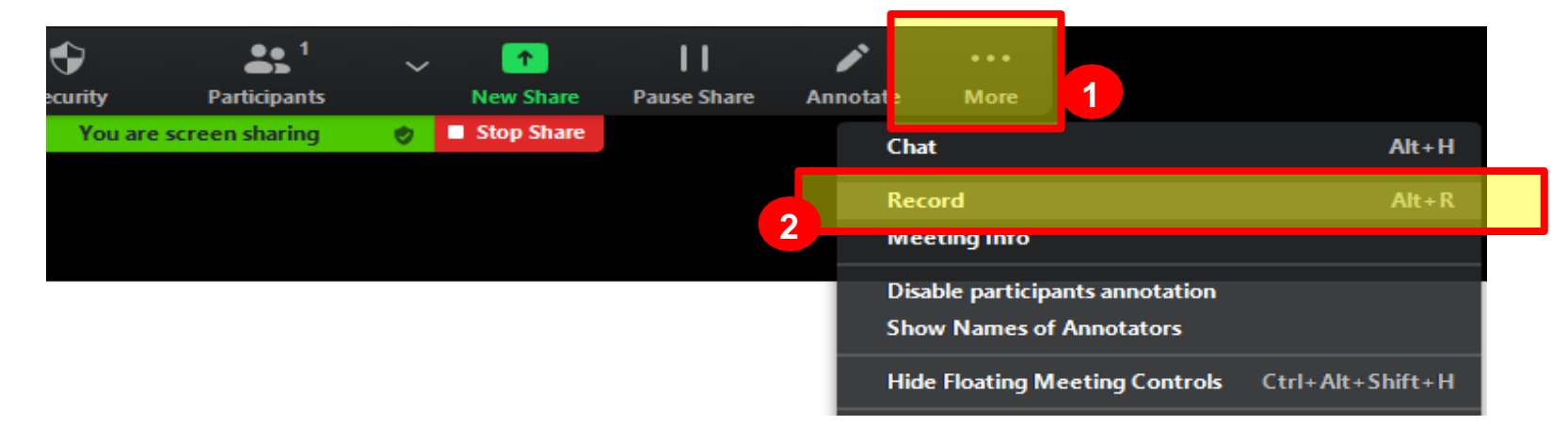

### 8 Stop the recording

13 After your presentation is complete, click 'More'-'Stop Recording.

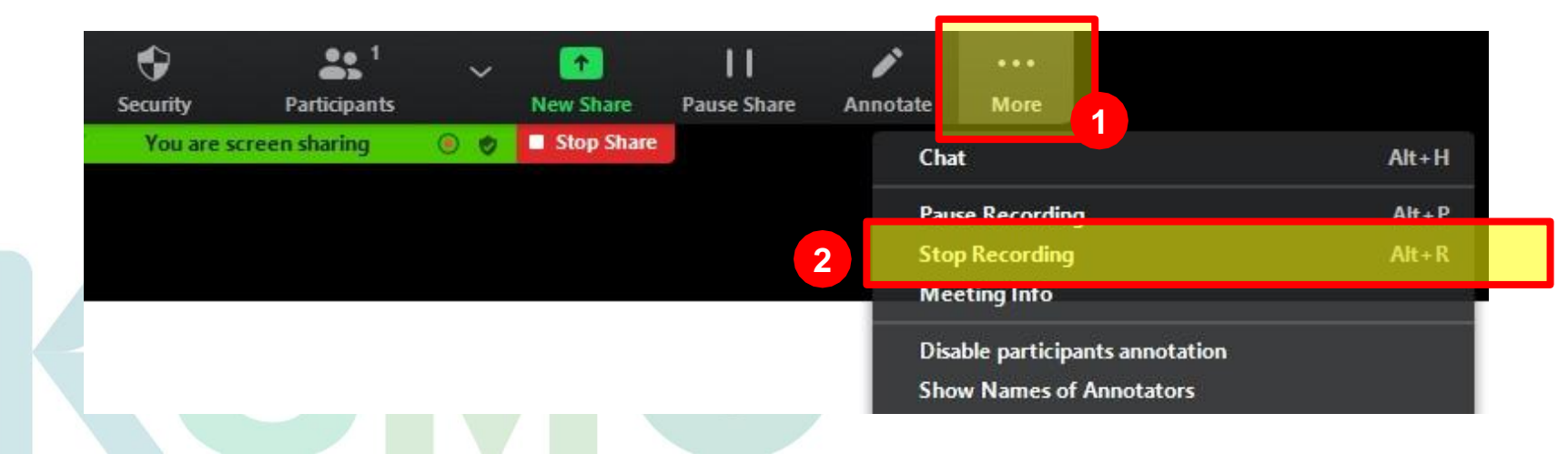

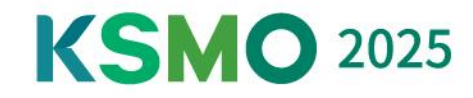

### 9 End the Meeting

(14) Click 'End' > 'End Meeting for All' > Convert your recording

(5) After converting the recording, the **folder of the saved file will pop up** 

(6) Check the recordings, and upload the file to the submission site.

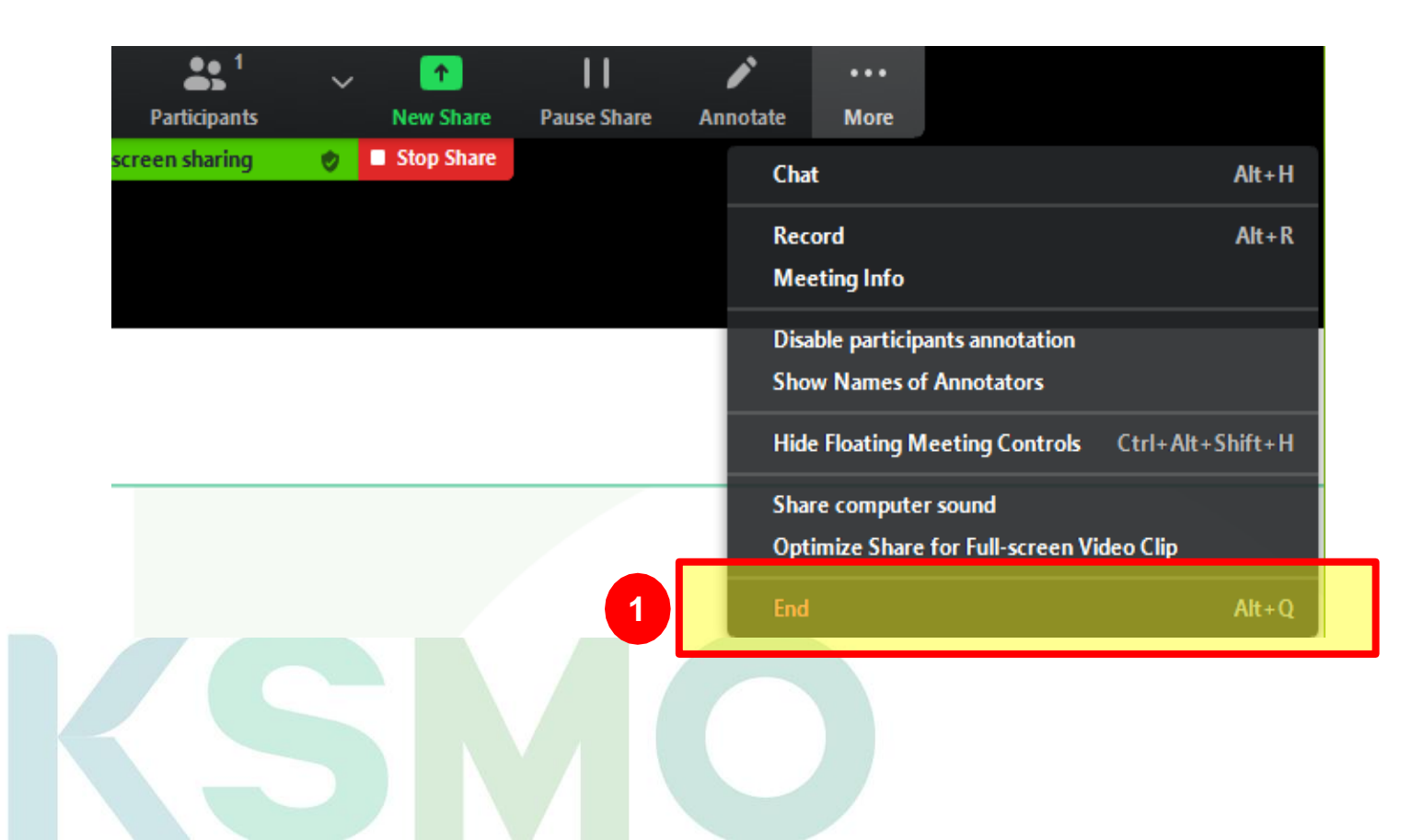

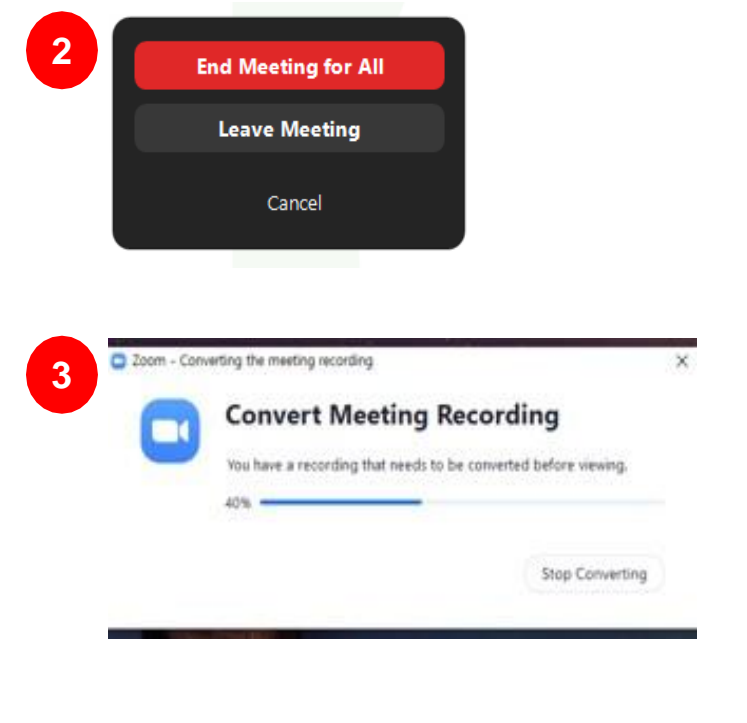

| ^ | 이름              | 수정한 날짜             | 유형      | 크기    |
|---|-----------------|--------------------|---------|-------|
|   | audio1217141582 | 2022-07-01 오전 9:23 | M4A 파일  | 207KB |
| * | recording.conf  | 2022-07-01 오전 9:23 | CONF 파일 | 1KB   |
| * | video1217141582 | 2022-07-01 오전 9:23 | MP4 파일  | 239KB |
| * |                 |                    |         |       |
|   |                 |                    |         |       |

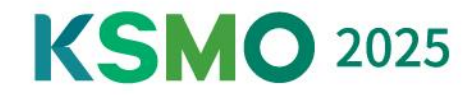

### **10** Check and Review

 Be sure to check if there is any problem with the presentation video. (ex. Video Loss, Voice, Video Quality)

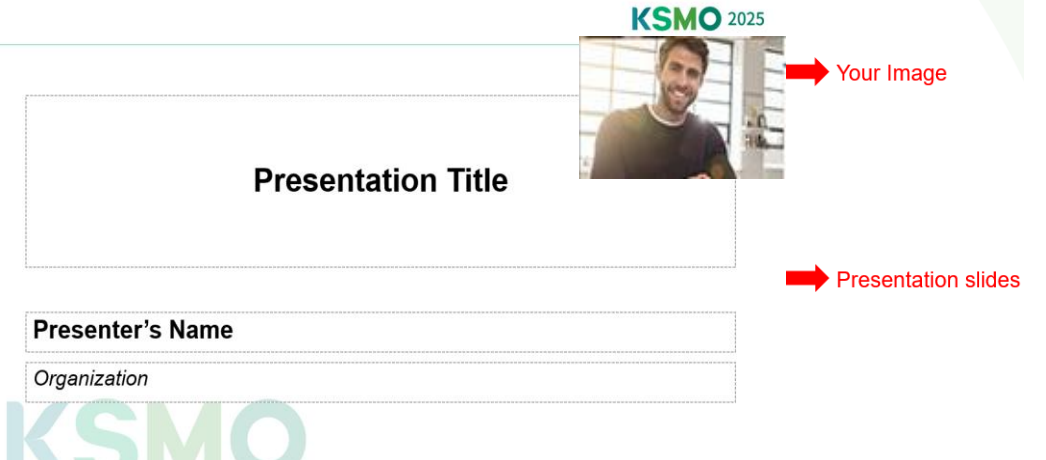

• Please understand that the secretariat may ask you to record the lecture again if there is any problem with the video.

| Presentation    | File Name                                                | Submission                                                               |
|-----------------|----------------------------------------------------------|--------------------------------------------------------------------------|
| Invited Lecture | Session Code_Speaker's Name<br>(Ex. SS1-1_Gil-Dong Hong) | Deadline for Submission: Aug 4 (Mon.)<br>E-mail: info@ksmoconference.org |
|                 |                                                          |                                                                          |